| การยืมต่อ ออนไลน์ (OPAC)                                                                                                    | การยืมต่อ ออนไลน์ (OPAC)                                                                                                    |
|----------------------------------------------------------------------------------------------------|----------------------------------------------------------------------------------------------------|
| <b>่ ≭ัขั้นตอนที่ 1 สามารถเลือกเข้าได้ 2 ช่องทาง คือ</b><br>1.1 เว็บไซต์ห้องสมุด http://library.rmutp.ac.th/lib/<br>1.2 เว็บไซต์ มทร.พระนคร http://www.rmutp.ac.th/><br>เลือกเมนู สารสนเทศเพื่อการศึกษา> เลือก ระบบห้องสมุด<br>อัตโนมัติ หรือไอคอน <b>โด RMUTP AutoLib</b> (ซึ่งอยู่ด้านล่างของ<br>เว็บไซต์) | ★ขั้นตอนที่ 1 สามารถเลือกเข้าได้ 2 ช่องทาง คือ<br>1.1 เว็บไซต์ห้องสมุด http://library.rmutp.ac.th/lib/<br>1.2 เว็บไซต์ มทร.พระนคร http://www.rmutp.ac.th/><br>เลือกเมนู สารสนเทศเพื่อการศึกษา> เลือก ระบบห้องสมุด<br>อัตโนมัติ หรือไอคอน             |
| <u>★ขั้นตอนที่ 2</u> เข้าสู่ระบบห้องสมุดอัตโนมัติ> เลือกเมนู<br><u>บริการสมาซิก</u> (ซึ่งอยู่ด้านขวามือ)<br>หน้าหลัก ทรัพยากรห้องสมุด ครรชนีวารสาร บริการสมาชิก                                                                                                    | <u>★ขั้นตอนที่ 2</u> เข้าสู่ระบบห้องสมุดอัตโนมัติ> เลือกเมนู<br><u>บริการสมาชิก</u> (ซึ่งอยู่ด้านขวามือ)<br>หน้าหลัก ทรัพยากรห้องสมุด ดรรชนีวารสาร บริการสมาชิก                                                                                      |
| <ul> <li>ชั้นตอนที่ 3 การเข้าสู่ระบบ (Log in)</li> <li>โดยชื่อผู้ใช้และรหัสผ่าน เป็นรหัสเดียวกันทั้งสองช่อง</li> <li>1) นักศึกษา ให้ใส่ รหัสประจำตัวนักศึกษา</li> <li>2) บุคลากรสายสอน และสายสนับสนุน ให้ใส่</li> <li>รหัสประจำตัวบัตรประชาชน</li> </ul>                                                     | <ul> <li>★ขั้นตอนที่ 3 การเข้าสู่ระบบ (Log in)</li> <li>โดยชื่อผู้ใช้และรหัสผ่าน เป็นรหัสเดียวกันทั้งสองช่อง</li> <li>1) นักศึกษา ให้ใส่ รหัสประจำตัวนักศึกษา</li> <li>2) บุคลากรสายสอน และสายสนับสนุน ให้ใส่<br/>รหัสประจำตัวบัตรประชาชน</li> </ul> |

## **≭ ขั้นตอนที่ 4** เลือก รายการยืมและกำหนดส่ง (เมนูด้าน

| บริการสมาชิก<br>หน้าแรก<br>รายการยืมและกำหนดส่ง (1) |
|-----------------------------------------------------|
| หน้าแรก<br>รายการยืมและกำหนดส่ง (1)                 |
| รายการยืมและกำหนดส่ง (1)                            |
|                                                     |
| รายการจอง (0)                                       |
| รายการด่าปรับ (0)                                   |
| รายการขอยืมข่ามสาขา (0)                             |
| รายการแจ้งหาย (0)                                   |
| รายการ Block (0)                                    |
| ประวัติการยืบดื่น (21)                              |
| แก้ไขข้อมูลสมาชิก                                   |
|                                                     |

**่≭ขั้นตอนที่ 5** ช่อง <u>กำหนดส่ง</u> ตัวเลขวันที่ เปลี่ยนเป็น สีเขียว --> ให้คลิก√ ในช่องว่าง (ด้านหน้า) --> กดปุ่มยืมต่อ --> ระบบแจ้งการต่อเรียบร้อย

## (\*สามารถยืมก่อนวันกำหนดส่ง 2 วัน)

รายการการยืมและกำหนดส่ง (มี 1 รายการ)

| V | สาดับ  | บา   | เค้ด | ชื่อเรื่อง                                                               | วันอื่ม      | ศาหนดส่ง     | ŧ | Jei a |
|---|--------|------|------|--------------------------------------------------------------------------|--------------|--------------|---|-------|
| V | 1      | 5010 | 6316 | วิศวกรรมโรงจักรณ์นกำลัง – Powerplant Engineering / สม<br>เกียรติ บุญณสะ. | 22 N.O. 2555 | 30 N.A. 2555 |   | 0     |
| ć | บิมต่อ |      |      |                                                                          |              |              |   |       |

\*\*\*ยืมออนไลน์ได้ 2 ครั้งต่อเนื่อง\*\*\*\*

| ¥ .:                   |             |
|------------------------|-------------|
| เขาสูระบบ<br>ถ้าเสระบบ |             |
| ขอมูเข:<br>วรระรงเวเต  |             |
| 0554504040             | 64-9        |
| รหัสผ่าน:              |             |
| •••••                  | ••••        |
| เข้าสู่ระบบ            | ลืมรหัสผ่าน |
|                        |             |
|                        |             |

## ★ขั้นตอนที่ 4 เลือก รายการยืมและกำหนดส่ง (เมนูด้าน ซ้ายมือ)

| ,                        |
|--------------------------|
| บริการสมาชิก             |
| หน้าแรก                  |
| รายการยืมและกำหนดส่ง (1) |
| รายการจอง (0)            |
| รายการด่าปรับ (0)        |
| รายการขอยืมข้ามสาขา (0)  |
| รายการแจ้งหาย (0)        |
| รายการ Block (0)         |
| ประวัติการยืบดื่น (21)   |
| แก้ไขข้อมูลสมาชิก        |

**★ขั้นตอนที่** <u>5</u> ช่อง <u>กำหนดส่ง</u> ตัวเลขวันที่ เปลี่ยนเป็น สีเขียว
 --> ให้คลิก√ ในช่องว่าง (ด้านหน้า) --> กดปุ่มยืมต่อ --> ระบบแจ้งการต่อเรียบร้อย

(\*สามารถยืมก่อนวันกำหนดส่ง 2 วัน)

รายการการยืมและกำหนดส่ง (มี 1 รายการ)

| ſ |   |       |      |      |                                                                          | _            |              |   |      |
|---|---|-------|------|------|--------------------------------------------------------------------------|--------------|--------------|---|------|
| l | V | ลำดับ | บา   | เด้ด | ชื่อเรื่อง                                                               | วันอื่ม      | สาหนดส่ง     | ŧ | id a |
|   | 7 | 1     | 5010 | 6316 | วิศวกรรมโรงจักรณันกำลัง – Powerplant Engineering / สม<br>เกียรติ บุญณสะ. | 22 N.A. 2555 | 30 n.g. 2555 |   | 0    |
| l | ť | บมต่อ |      |      |                                                                          |              |              |   |      |

\*\*\*ยืมออนไลน์ได้ 2 ครั้งต่อเนื่อง\*\*\*\*